24/09/2020 11:47

## Personnalisation d'ownCloud

Afin de personnaliser l'interface d'ownCloud, nous allons tout d'abord copier/coller le dossier example présent dans le répertoire owncloud/themes et le renommer avec le nom que l'on souhaite, dans notre cas loireAtlantique.

Nous poursuivons en nous aidant de la documentation officielle sur le theming

1/3

A partir de ces informations, nous allons modifier les fichiers defaults.php et style.css ainsi que les images (core/img) afin de personnaliser ownCloud aux couleurs du département.

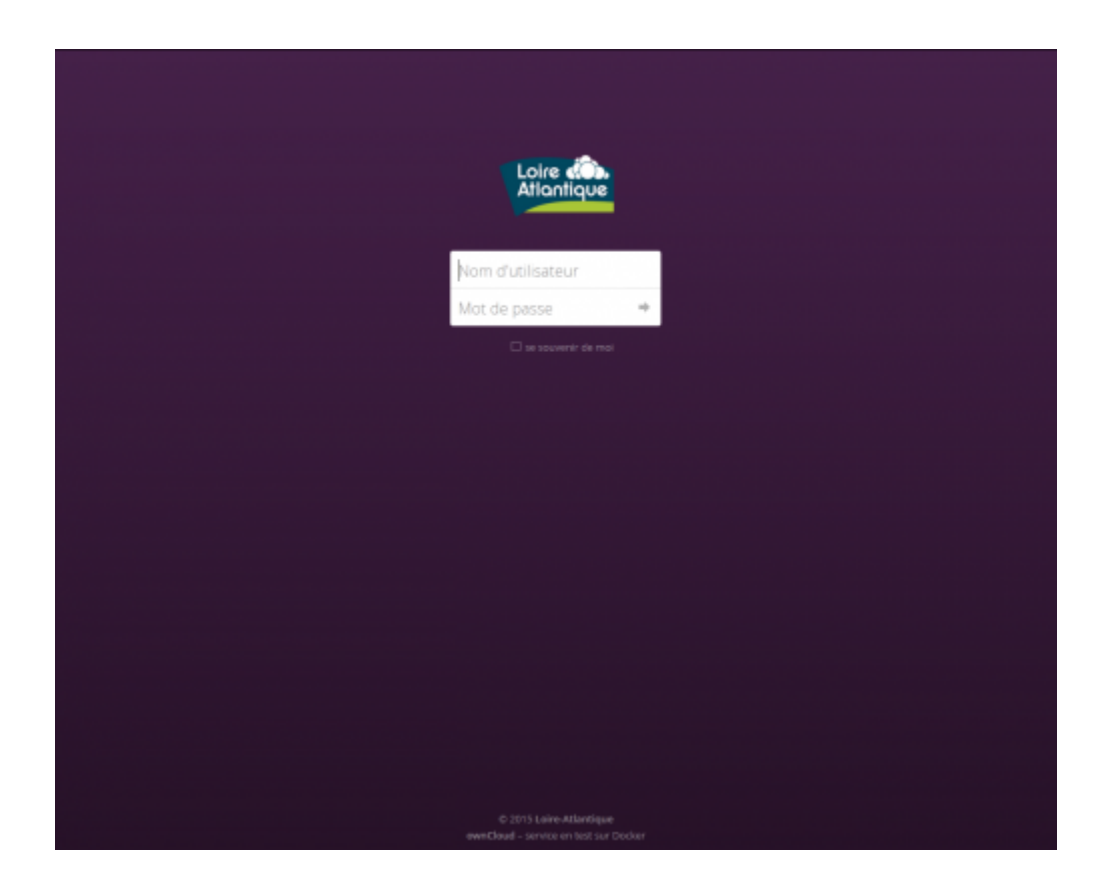

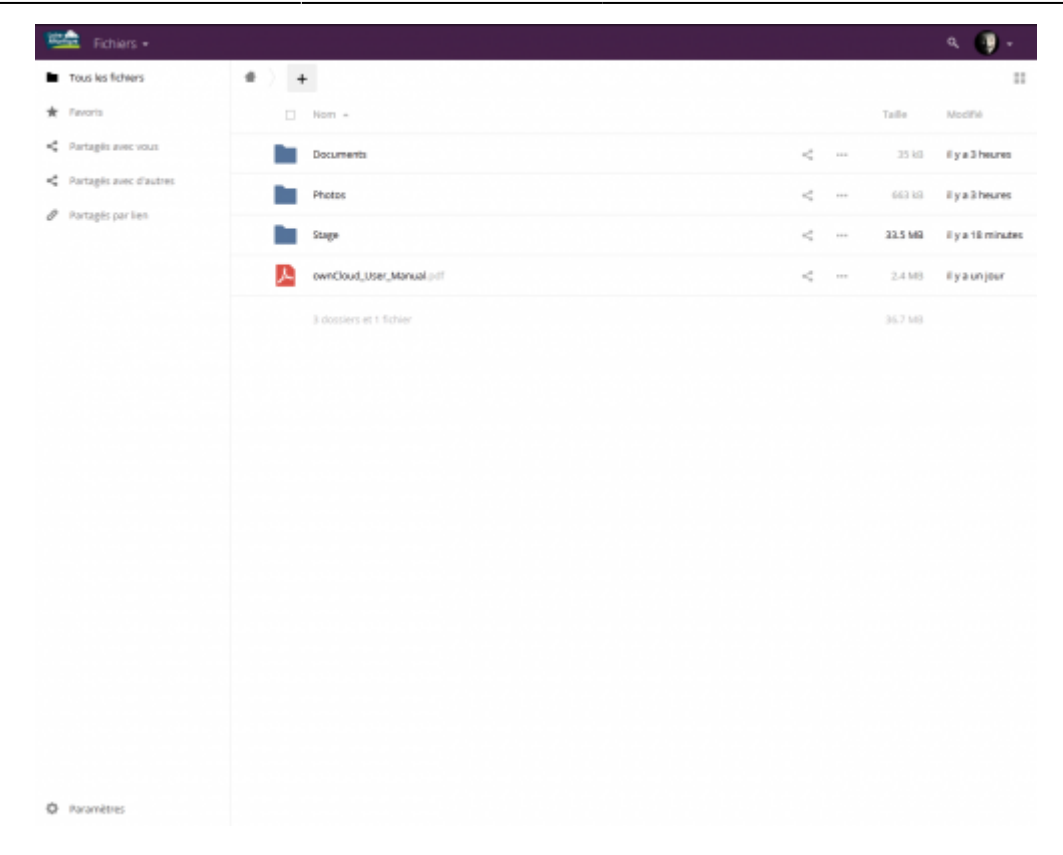

Thème qui va même s'appliquer lors de l'installation :

| Loire dos.<br>Atlantique                                                                                        |
|----------------------------------------------------------------------------------------------------|
| Criter un compte administrateur                                                                                 |
|                                                                                                    |
|                                                                                                    |
| Stockage & Sase de douvées •                                                                                    |
| Répetitore des dannées                                                                                          |
|                                                                                                    |
| Configurer la base de données                                                                                   |
| SOLIN My SQL Manadoli PostgerSGL                                                                                |
|                                                                                                    |
| • annual contraction of the second second second second second second second second second second second second |
|                                                                                                    |
|                                                                                                    |
| Terminer l'installation                                                                                         |
| # Bescole d'alde 7 Line la documentation ;#                                                                     |
|                                                                                                    |
|                                                                                                    |
| © 2015 Loke Artisetope<br>overkloude - service en next our booker                                               |

Afin de gérer plus facilement les mises à jour d'owncloud nous avons créé une archive contenant les fichiers modifiés.

## owncloud-theme-cg44.tar.gz

pour mettre en place le thème, il suffit de placer l'archive à la racine de l'installation ownCloud puis de l'extraire.

Pour finir, il faudra modifier le fichier **config/config.php** pour y ajouter la ligne :

'theme' => 'loireAtlantique',

Où, pour rappel, loireAtlantique correspondant au nom du dossier de notre thème.

From: https://wiki.viper61.fr/ - **Viper61's Wiki** 

Permanent link: https://wiki.viper61.fr/sio/stage2/oc\_theme

Last update: 18/09/2016 02:54